Roentgen RTG-WIFI

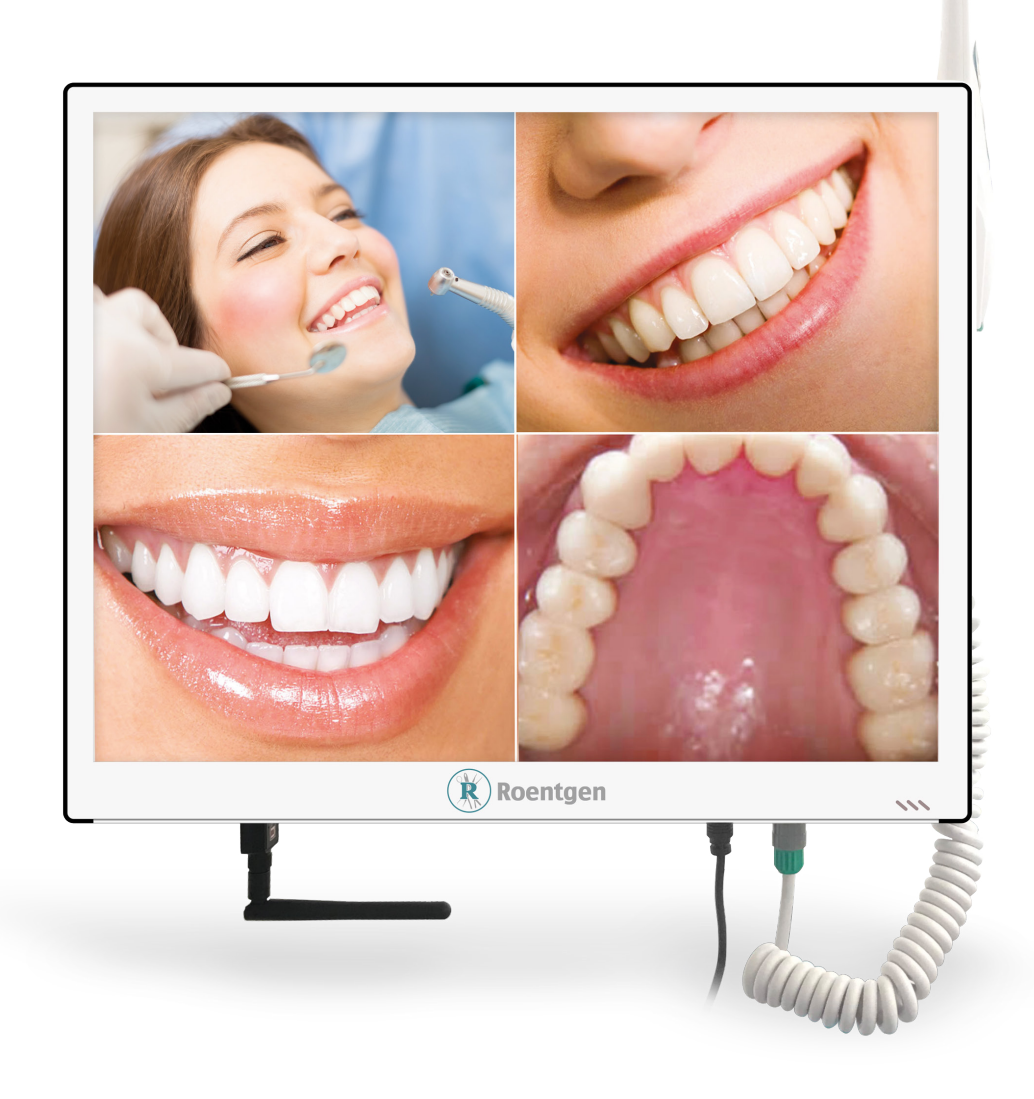

## Manual de Uso

#### Show Room México

Importaciones Dentales Roentgen SA de CV Camino San Juan de Aragón 856-D, Col. Casas Alemán, CP 07580 CDMX México Tels. (55) *5748-4995*, *5737-0075* y *5767-9365* 

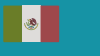

#### **US Corporate Offices**

Roentgen Dental Supplies LLC 7950 NW 53rd Street, Suite 337, Miami FL 33166 Phone (305) **749-9799** Fax (866) **480-9591** 

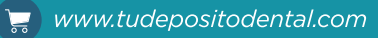

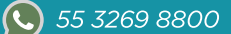

## Roentgen.

Roentgen RTG-WIFI

# Contenido

| <ul> <li><b>1. Información general</b></li> <li>- Introducción general</li> <li>- Contenido de la caja</li> </ul>                                                    | 1 |
|----------------------------------------------------------------------------------------------------|---|
| <ul> <li>2. Instrucciones de ensamble</li> <li>Monitor multimedia integrado</li> <li>Conexiones</li> <li>Ensamble de soporte</li> <li>Ensamble de monitor</li> </ul> | 2 |
| 3. Guía de usuario                                                                                                    | 5 |
| <ul> <li>4. Más información</li> <li>- Solución de problemas</li> <li>- Mantenimiento</li> </ul>                                                                     | 6 |

- Políticas de garantía

Roentgen RTG-WIFI

## Roentgen.

### 1. Información General

### - Introducción general

- Sénsor de imágen: CMOS 1/4.
- Sistema operativo: Sistema operativo incrustado.
- Imágenes a mostrar: 1 y 4 imágenes.
- Operación del sistema operativo: Control remoto y teclas de control.
- Modo respaldo: Respaldo a USB automáticamente.
- Modo respaldo: Respaldo a USB automáticamente.
- Capacidad de almacenamiento: 32 GB máximo.
- Formato de almacenamiento: JPG.
- Rango de enfoque: 5MM 50MM.
- Consumo eléctrico: 30W.
- Transmisión WIFI: Si

#### - Contenido de la caja

| No. | Nombre del componente            | Cantidad  |
|-----|----------------------------------|-----------|
| 1   | Monitor multimedia               | 1 Pza.    |
| 2   | Cámara intraoral                 | 1 Pza.    |
| 3   | Control remoto                   | 1 Pza.    |
| 4   | Adaptador de corriente 12v       | 1 Pza.    |
| 5   | Cable de adaptador               | 1 Pza.    |
| 6   | Cable de cámara intraoral        | 1 Pza.    |
| 7   | Soporte de cámara intraoral      | 1 Pza.    |
| 8   | Soporte                          | 1 Pza.    |
| 9   | Receptor Wifi                    | 1 Pza.    |
| 10  | Puerto USB                       | 1 Pza.    |
| 11  | Tornillos para Soporte Universal | 1 Paquete |
| 12  | Soporte de Cámara Intraoral      | 1 Pza.    |

### **Roentgen**,

## *Monitor Con Cámara Intraoral Roentgen RTG-WIFI*

## Roentgen.

### 2. Instrucciones de ensamble

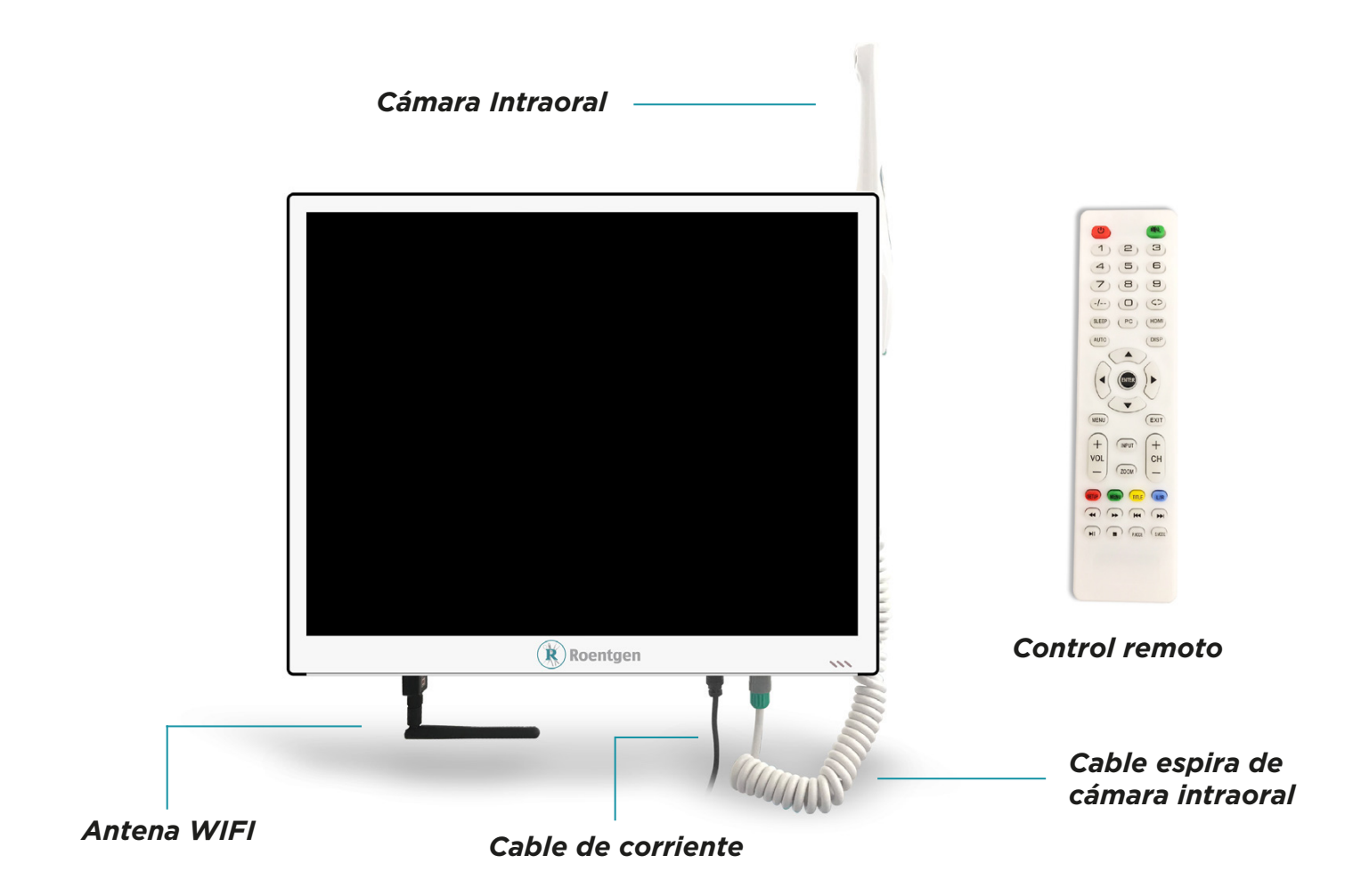

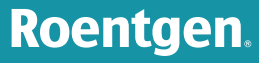

## Roentgen.

Roentgen RTG-WIFI

### -Conexiones

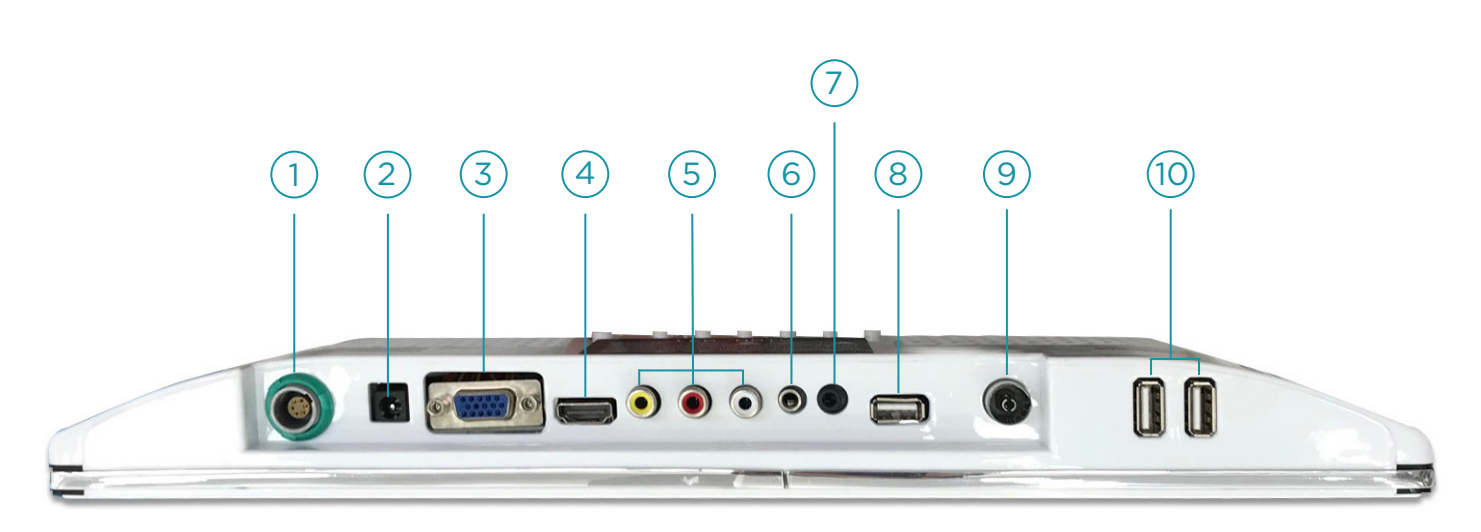

- 1. Conector de cámara intraoral
- 2. Cable de corriente de 12v
- 3. VGA
- 4. HDMI
- 5. AV

6. Entrada de audio
 7. Salida de audio
 8. Puerto USB
 9. Antena o CCTV
 10. Salida USB

- Ensamble de soporte

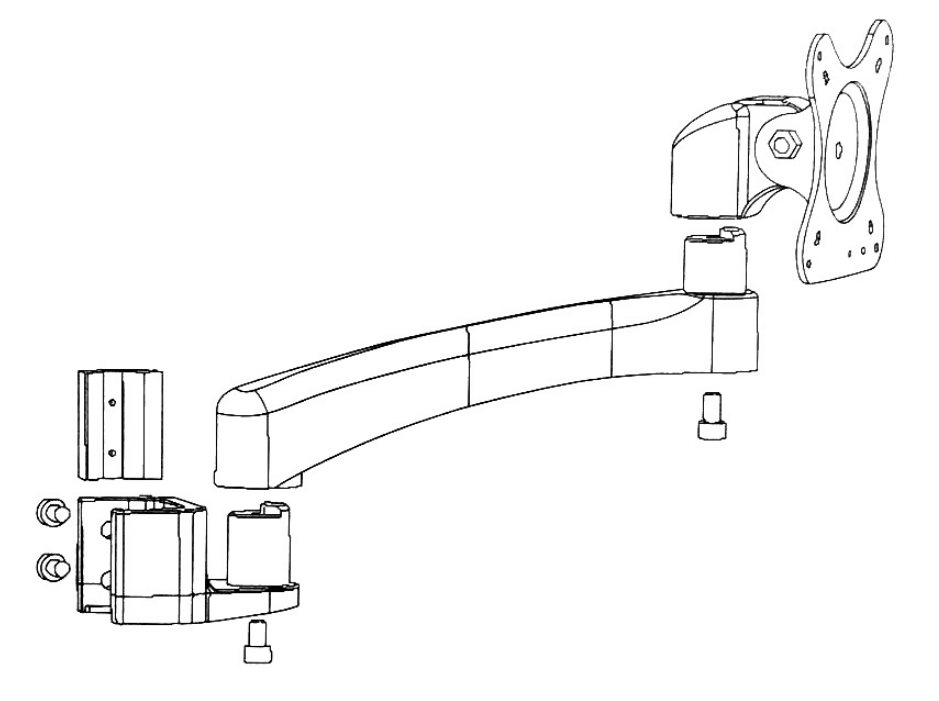

## *Monitor Con Cámara Intraoral Roentgen RTG-WIFI*

Roentgen.

Use los tornillos para fijar el soporte al monitor y a la unidad dental.

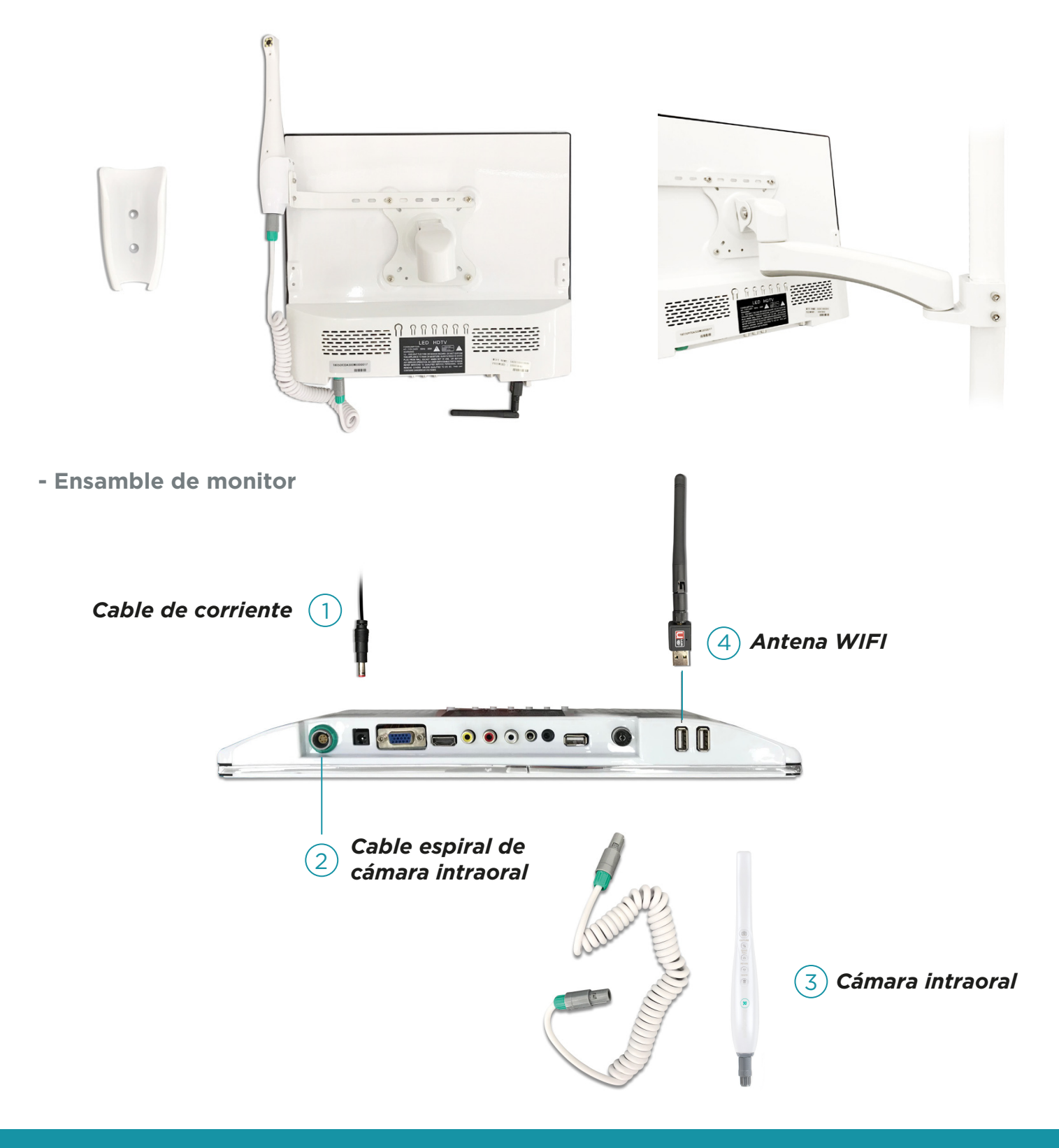

## Roentgen.

Roentgen RTG-WIFI

### 3. Guía de usuario

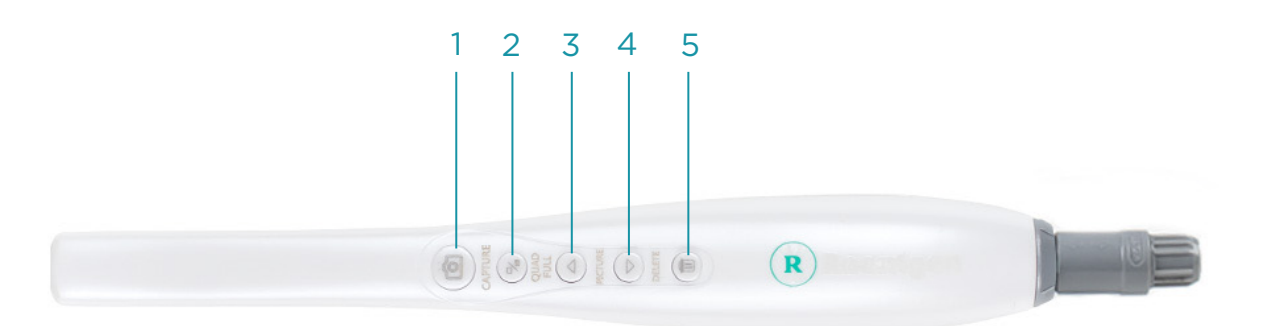

#### Botón 1

1. Congelar foto

- 2. Tomar fotografía
- 3. Apagar la cámara Intraoral (Presión larga)
- 4. Guardar foto

#### Botón 2

1. Visualización de una o varias fotos.

- 2. Cancelar fotografía (Cuando esta en modo congelada.)
- 3. Pase al modo de 4 imágenes, presione uno más para guardar.

#### Botón 3

Pasar a modo exploración
 Navegar hacia delante

**Botón 4** 1. Navegar hacia atras.

#### Botón 5

1. Borrar fotografía

Roentgen RTG-WIFI

## Roentgen.

#### **Receptor Wifi**

1. Instale la aplicación que está almacenada en el dispositivo USB. Haga clic para instalarlo. Esta aplicación es compatible con Windows XP, Win 7, Win 8, etc. Cuando finalice la instalación, el ícono de la aplicación se encontrará en el escritorio.

#### 2- Conexión WIFI

Haga clic en el ícono, luego aparecerá el nombre WIFI. Haga clic en el WIFI deseado, ingrese la contraseña para conectar. (Consulte la etiqueta adjunta en la parte posterior del monitor para obtener el nombre y la contraseña de WIFI). Cuando se conecta WIFI, la aplicación se puede usar para la comprobación dental.

**Atención:** el compter de escritorio debe usarse junto con el receptor WIFI. Notebook puede usar por separado.

### 4. Más información

#### - Solución de problemas

| Problemas                                                                            | Soluciones                                                                                                    |
|--------------------------------------------------------------------------------------|----------------------------------------------------------------------------------------------------|
| El monitor no enciende                                                               | Por favor revise que el adaptador de corriente este funcionando.                                                                     |
| Mala calidad de imagen                                                               | Verifique si hay manchas en la pantalla o en la lente de la<br>cámara, si no existen, póngase en contacto con el Soporte<br>Técnico. |
| No hay datos en la memoria USB                                                       | Por favor, compruebe si el dispositivo usb puede reconocerse en la computadora.                                                      |
| Pantalla negra o sin señal                                                           | La placa del inversor o la placa de circuito está dañada.                                                                            |
| La imagen no se puede mostrar<br>completamente o no está en la posición<br>correcta. | Presione la tecla auto en control remoto para ajustar la pantalla<br>automáticamente.                                                |
| No hay imagen mientras se usa la<br>cámara intraoral                                 | Por favor verifique si está bien conectada.                                                                                          |

Roentgen RTG-WIFI

## Roentgen.

### - Mantenimiento

1. Por favor, lea el manual antes de usar este producto.

2. Por favor, no abra el sistema de cámara intraoral sin previo aviso.

3. Para proteger la placa de circuitos o el producto, mantenga el conector de señal alejado de los objetos punzantes, metal o líquidos.

4. Mantenga el cable de alimentación o el cable de la cámara intraoral lejos del estrés.

5. Desconecte el enchufe o desconecte la alimentación si el sistema de la cámara intraoral no se va a utilizar durante un período de tiempo prolongado.

### - Políticas de garantía

6. Por favor utilice el adaptador de corriente especificado por el fabricante para evitar el producto de la forma de daño. Si el cable de alimentación o el enchufe están rotos, deje de usarlo y póngase en contacto con el agente a tiempo.

7. Mantenga en un lugar seco, fresco y bien ventilado. Evite la exposición a una luz de calor excesivo y al aire durante un tiempo prolongado. Mantenga alejado de fuertes ayudas, inflamables y explosivos. Limpie la superficie del sistema de cámara intraoral de manera regular.

| Nombre del cliente  |   |
|---------------------|---|
| Dirección           |   |
| Código postal       |   |
| Teléfono            |   |
| E-Mail              | - |
| Fecha de compra     |   |
| Distribuidor        |   |
| Modelo              |   |
| Producto No.        |   |
| Fecha de producción |   |

Roentgen®